# Návod k použití audiovizuálního (prezentačního) systému v posluchárně K1

#### Martin Trčka, 25. 9. 2022

Poznámka: Toto je provizorní verze návodu – návod bude ještě postupem času doplněn a vylepšen.

### Obsah

| Promítání do místnosti (projektory a zvuk)            | 1 |
|-------------------------------------------------------|---|
| Videokonference a záznam (nové možnosti od září 2022) | 4 |
| Kamera                                                | 4 |
| Program OBS Studio                                    | 6 |
| Vysílání (streaming)                                  | 7 |
| Nahrávání (záznam do souboru)                         | 7 |
| Virtuální kamera (pro Zoom, Teams)                    | 8 |

## Promítání do místnosti (projektory a zvuk)

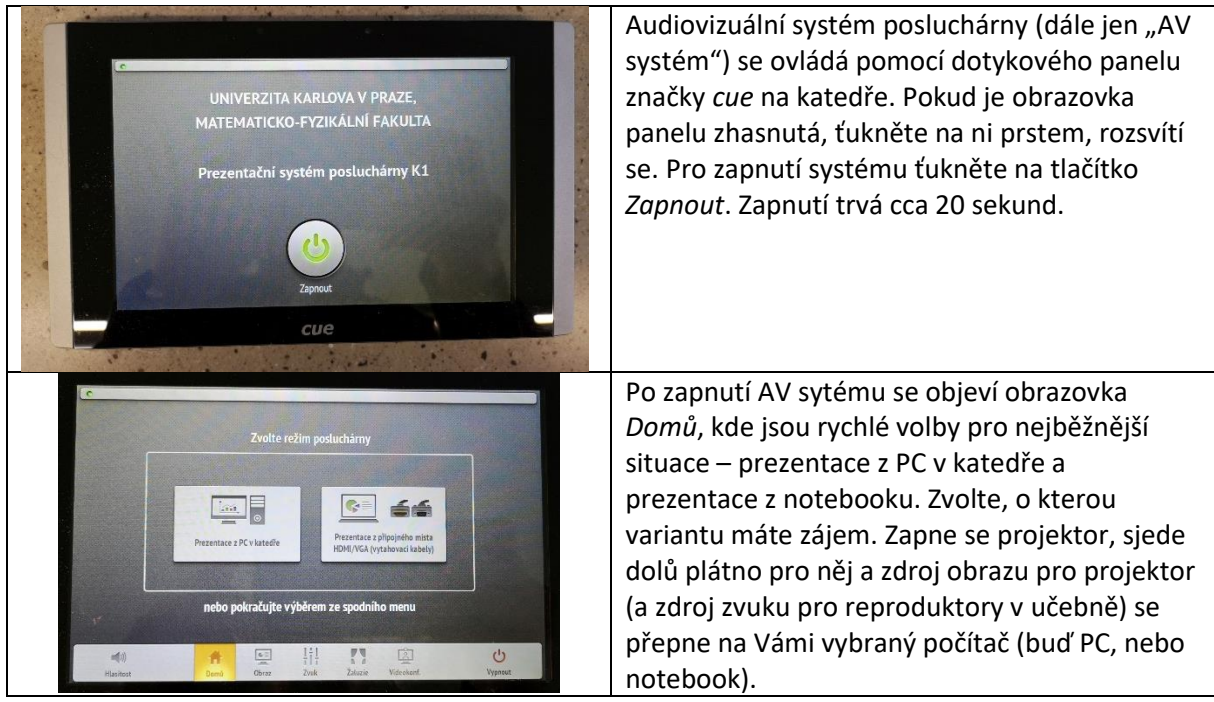

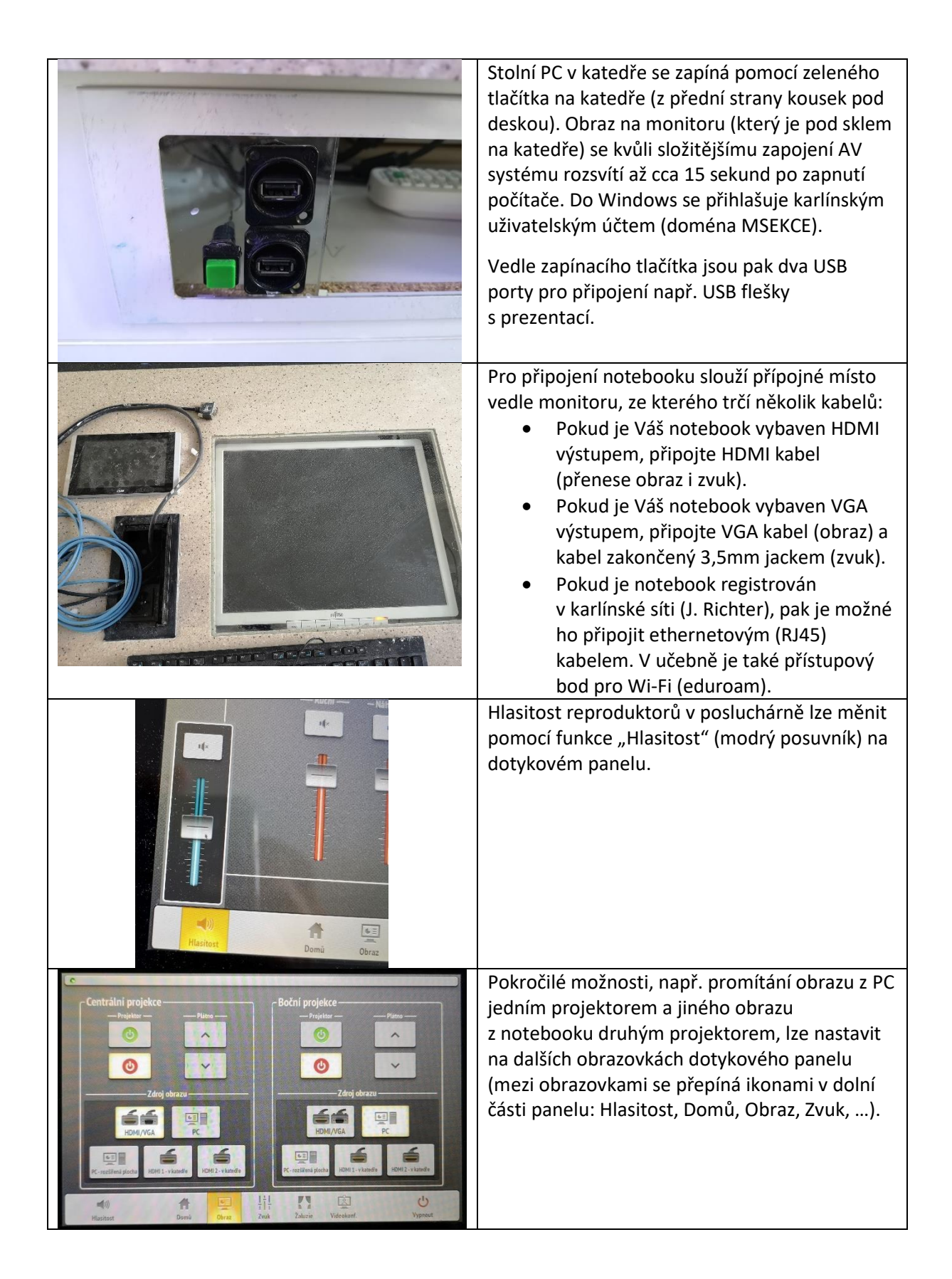

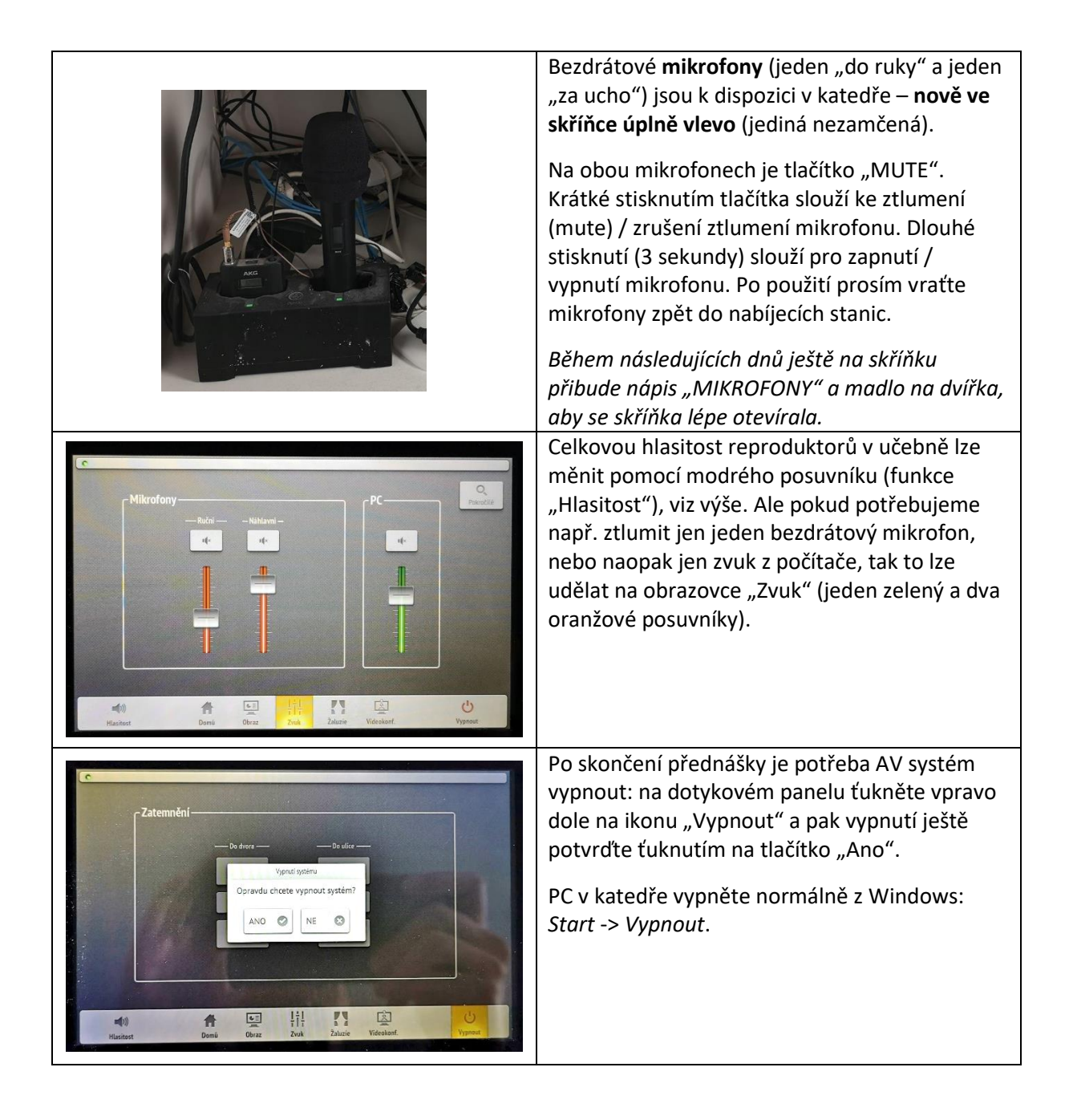

## Videokonference a záznam (nové možnosti od září 2022)

Nové možnosti AV systému v učebně K1 jsou založeny na tom, že:

- 1) V učebně je nová kamera, jejíž obraz společně se zvukem z mikrofonů (bezdrátový náhlavní mikrofon a bezdrátový mikrofon "do ruky") je přiveden jak do PC v katedře, tak do přípojného místa pro notebook. Ve stolním PC i v notebooku je tedy nově možné pomocí libovolného programu (např. Zoom, Teams, OBS Studio) vzít obraz a zvuk z učebny a například vysílat ho dál "do světa" nebo uložit ho jako záznam do souboru.
  - Kamera je typu PTZ (z anglického pan-tilt-zoom, což česky znamená otočit-naklopitpřiblížit), tj. lze na dálku ovládat, kterou část posluchárny bude kamera zabírat.
- 2) Ve stolním PC v katedře je nainstalován (a nastaven) program OBS Studio, který umí:
  - zkombinovat v jednom videu více různých zdrojů obrazu, např. obraz z kamery a obraz z počítače (kde je třeba prezentace, webová stránka, nebo běžící program);
  - ukládat video jako záznam do souboru (90 minut záznamu zabere cca 2,5 GB);
  - živě vysílat (streamovat) video přes internet (přes protokol RTMP);
    - Je nastavena možnost vysílání na webové stránky fakulty (<u>https://www.mff.cuni.cz/cs/verejnost/multimedia/k1-stream</u>).
    - Po dohodě je možné nastavit i vysílání jinam, např. na YouTube.
  - zprostředkovat video pomocí tzv. *virtuální kamery* nějakému jinému programu, např. programu Zoom nebo Teams.

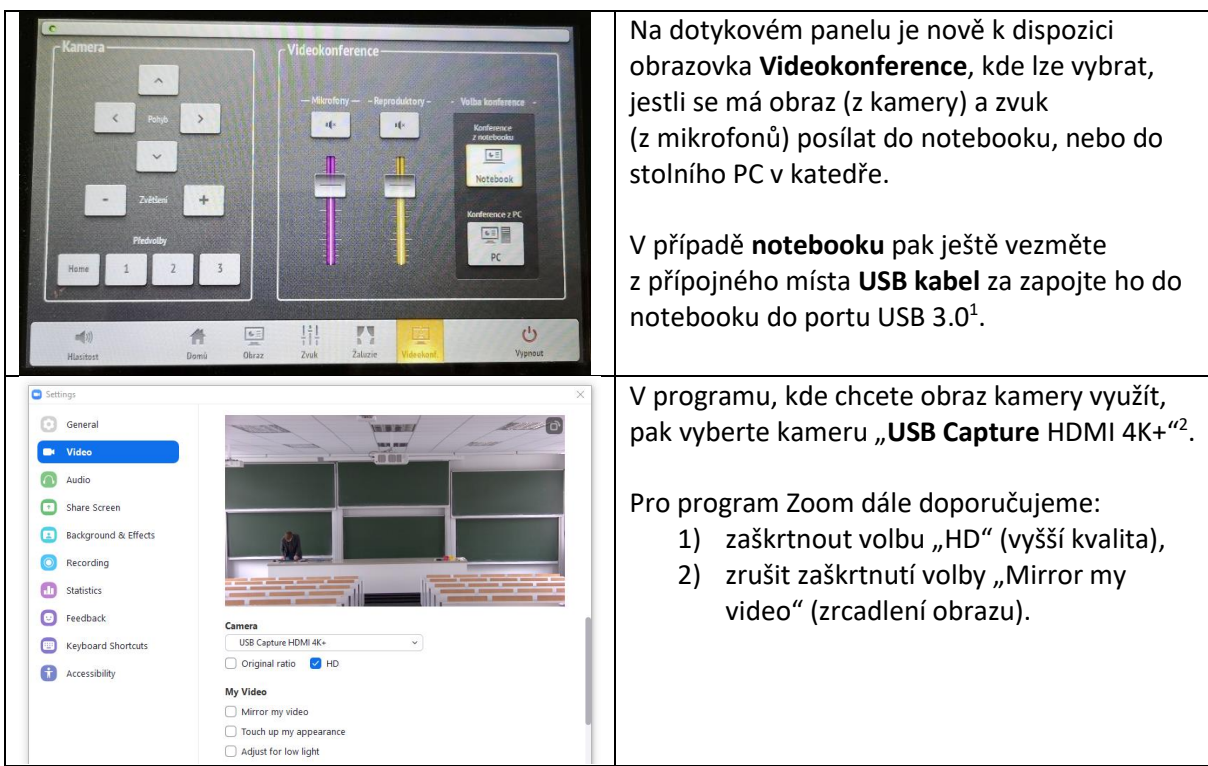

#### Kamera

<sup>&</sup>lt;sup>1</sup> USB 3.0 znamená "rychlé" USB (takový port má obvykle modrou barvu). Starší a pomalejší USB 2.0 (obvykle černá barva) nemusí video v plné kvalitě zvládnout.

<sup>&</sup>lt;sup>2</sup> Vysvětlení názvu: Obraz z kamery je vedený přes HDMI kabel, ale pak je speciální "krabičkou" zachytáván (anglicky "capture") a dále zpřístupněn přes USB. Označení "4K+" pak popisuje maximální kvalitu obrazu, kterou krabička zvládne takto zachytit (nicméně obraz naší kamery má kvalitu nižší, "Full HD").

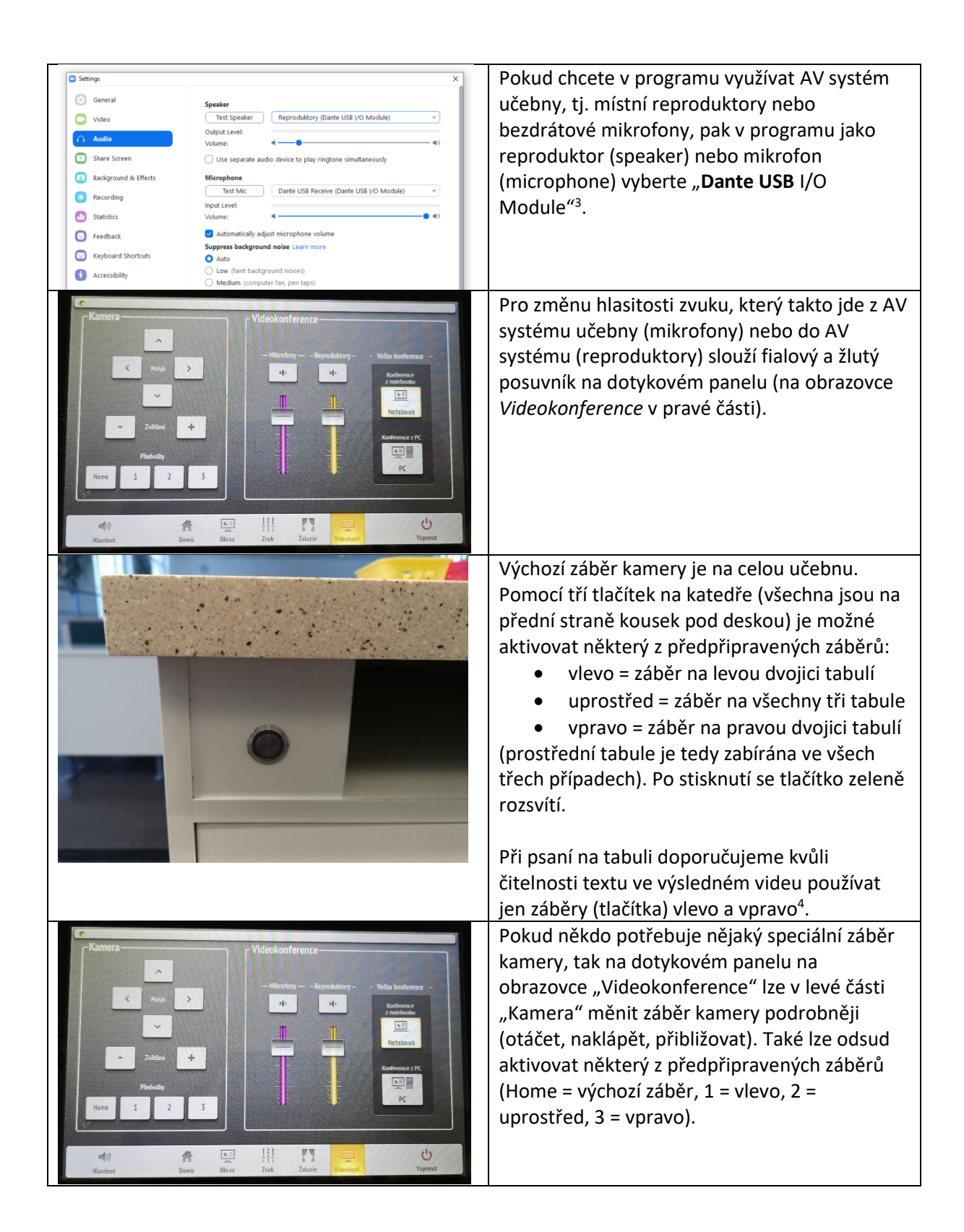

<sup>&</sup>lt;sup>3</sup> Vysvětlení názvu: AV systém učebny pro šíření zvuku používá speciální protokol Dante. Propojení AV systému a počítače pak zajišťuje "krabička" (modul), která převádí Dante na běžnější USB (a naopak).

<sup>&</sup>lt;sup>4</sup> Tabule v učebně K1 jsou bohužel tak široké, že při záběru na všechny tři tabule najednou už obvykle není text (psaný na některou z tabulí) ve výsledném videu dostatečně čitelný.

#### Program OBS Studio

| OBS Studio - záznamy | <ul> <li>Na PC v katedře po přihlášení do Windows jsou na Ploše dvě nové ikony:</li> <li>OBS Studio (pro spuštění programu)</li> <li>OBS Studio – záznamy</li> </ul>                                                                                                    |
|----------------------|----------------------------------------------------------------------------------------------------|
|                      | <ul> <li>Okno programu OBS Studio má dvě hlavní části:</li> <li>1. Horní dvě třetiny zobrazují náhled scény<br/>(která se bude vysílat/zaznamenávat).</li> <li>2. Dolní třetina obsahuje ovládací prvky<br/>(podrobněji viz dále). Úplně dole je pak<br/>stavový řádek, který zejména vpravo<br/>zobrazuje informace o aktuální stavu<br/>programu (zda probíhá záznam apod.).</li> </ul> |
| Scény                | Vlevo dole v sekci "Scény" se vybírá, co má být<br>na videu vidět (jestli jen obraz z kamery, nebo<br>jen obraz Plochy počítače, nebo jejich nějaká<br>kombinace). Po dohodě je možné přidat i jiné<br>scény.<br>Požadovanou scénu vyberete klepnutím na její<br>název (řádek). <sup>5 6</sup>                                                                                            |

- a. Pokud používáte OBS Studio na svém notebooku, tak ještě zkontrolujte, zda máte do notebooku zapojený USB kabel z přípojného místa.
- 4. Ukončete program OBS Studio a pak ho znovu spusťte. (Kamera se totiž ve Windows "objeví" až několik sekund po přepnutí na volbu "Konference z PC" a teprve pak ji při svém spuštění program OBS Studio "uvidí" a umožní ji použít.) Funkčnost samotné kamery ve Windows lze ověřit i pomocí programu "Kamera", který je součástí samotných Windows (jen nezapomeňte na to, že systém Windows umí obraz zpřístupnit jen jednomu programu, tj. program OBS Studio při tom musí být vypnutý).

<sup>6</sup> Po výběru scény, která zahrnuje **Plochu počítače**, se v náhledové části okna zobrazí aktuální náhled Plochy počítače, tj. zmenšená verze okna programu OBS Studio, v jehož náhledové části ale bude zase zmenšená verze programu okna OBS Studio, v jehož náhledové části... atd. – vznikne tak tedy "fraktálový" obraz. To je správně a při pozdějším vysílání (nebo záznamu) to není problém, protože později stejně okno programu OBS Studio minimalizujete a na Ploše si zobrazíte požadovaný obsah (prezentaci, webovou stránku, jiný program apod.), takže ve výsledném vysílání (nebo záznamu) pak bude ten požadovaný obsah.

<sup>&</sup>lt;sup>5</sup> Po výběru scény, která zahrnuje **kameru**, by se obraz kamery měl objevit v náhledové části okna (horní dvě třetiny). Pokud by se tak nestalo:

Zkontrolujte, zda v počítači neběží nějaký jiný program, který by kameru také využíval (např. webový prohlížeč). Pokud ano, ten jiný program vypněte – systém Windows totiž umí obraz z kamery zpřístupnit v jednu chvíli jen jednomu programu.

<sup>2.</sup> V programu OBS Studio v sekci "Zdroje" (druhá zleva) zkontrolujte, zda na řádku "Kamera K1" není ikona lidského oka přeškrtnuta. Pokud je přeškrtnuta, kliknutím na ikonu oka přeškrtnutí zrušte.

<sup>3.</sup> Zkontrolujte, zda je na dotykovém panelu na obrazovce *Videokonference* skutečně aktivní správná volba "Konference z PC" (popř. "Konference z notebooku"). Také zkuste AV systém na chvíli přepnout na tu druhou volbu (např. notebook místo PC) a pak zase zpět.

| Ovládací prvkyTačít vysílatZačít vysílatZačít nahrávatSpustit virtuální kameruStudiový módNastaveníUkončit | Vpravo dole v sekci "Ovládací prvky" jsou<br>tlačítka, pomocí kterých lze spustit (nebo<br>ukončit) některou z následujících funkcí:<br>• vysílání (streaming)<br>• nahrávání (do souboru)<br>• virtuální kamera (pro jiné programy)<br>(Podrobnosti o těchto funkcích viz dále.)                      |
|----------------------------------------------------------------------------------------------------|----------------------------------------------------------------------------------------------------|
| CPU: 2.2%, 30.00 fps                                                                                       | Stisknutí tlačítka např. "Začít nahrávat" spustí<br>nahrávání videa (aktuální scény) do souboru. Ve<br>stavovém řádku se u slova "REC" objeví červená<br>tečka a je vidět čas, jak dlouho už nahrávání<br>trvá (např. 00:00:05). Tlačítko zároveň změní<br>svůj popisek na "Zastavit nahrávání", takže |
|                                                                                                    | druhé stisknutí stejného tlačítka nahrávání<br>zastaví. Podobně fungují i ostatní funkce (živé<br>vysílání je ve stavovém řádku údaj "LIVE").                                                                                                    |

Poznámka: U stolního PC v katedře prosím nic v *Nastavení* (ani *Scény*) neměňte – kvůli tomu, aby bylo užitečné nastavení (scény, nastavení záznamu i streamování atd.) přístupné pro všechny uživatele počítače, je program OBS Studio nainstalován na tento počítač tak, že nastavení je pro všechny uživatele společné, tj. změna u jednoho uživatele se projeví i u všech ostatních.

#### Vysílání (streaming)

- Má lepší kvalitu než videokonference v Zoom nebo Teams
- Ve stolním PC v katedře je nastaveno, že se vysílá na webové stránky fakulty:
  - o Adresa je https://www.mff.cuni.cz/cs/verejnost/multimedia/k1-stream
  - Divák si nemusí instalovat žádný speciální program (Zoom, Teams), stačí mu použít obyčejný webový prohlížeč; divákům také není nutné pokaždé posílat pozvánku
  - Ale vysílání je pouze jednosměrné (od nás k divákům) a je oproti skutečnosti zpožděno o 30–40 sekund, takže se nehodí pro případy, kdy očekáváme od diváků nějakou okamžitou zpětnou vazbu, např. otázky
- Po dohodě je možné nastavit streamování i na jiný web či službu, která podporuje protokol RTMP (např. YouTube, Twitch, Instagram, Facebook).

#### Nahrávání (záznam do souboru)

- Má lepší kvalitu než nahrávání v Zoom nebo Teams
- 90 minut nahrávky zabere přibližně 2,5 GB místa na disku
- Ve stolním PC v katedře je nastaveno, že:
  - Záznamy jsou hned po ukončení nahrávání dostupné ve složce
     D:\OBS-Studio-zaznamy, která je dostupná i přímo přes zástupce
     OBS Studio záznamy na Ploše počítače. Na disku D: je aktuálně 500 GB volného místa, v nejbližších dnech ale bude jeho kapacita podstatně navýšena
- Záznam svého videa možné si hned nahrát např. na USB flešku nebo síťové úložiště
  - Pro zveřejnění přednášek je možné využít např. službu OneDrive (součást Microsoft 365). Účet tam mají všichni učitelé, nahrávání souborů na OneDrive je jednoduché (přes webový prohlížeč) a rychlé, kapacita je 5 TB, lze vytvořit odkaz na sdílení

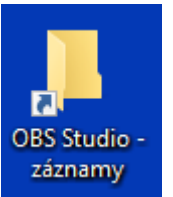

(i např. celé složky se všemi přednáškami jednoho předmětu) a ten rozeslat studentům, studenti si pak nemusí ta velká videa k sobě ani stahovat, ale jednoduše (ve webovém prohlížeči) si záznam pustí jako video. Jestli bude zájem, můžu vyrobit návod i na toto téma.

#### Virtuální kamera (pro Zoom, Teams)

- Zpřístupní video zpracovávané programem OBS Studio (např. scéna kombinující kameru a Plochu počítače) i do jiných programů, např. Zoom nebo Teams
- Po zapnutí virtuální kamery v OBS Studiu je v těchto jiných programech třeba jako kameru vybrat "**OBS Virtual Camera**"